# **TWENTY-FIRST CENTURY**

# HOTEL SYSTEMS<sup>TM</sup>

## IRS SYSTEM INTERNET RESERVATIONS SOFTWARE PROCEDURES MANUAL

WINDOWS VERSION 1.0

# **TWENTY-FIRST CENTURY HOTEL SYSTEMS**

## NOTICE

Twenty-First Century Company, Inc. reserves the right to make improvements to the product described in this document at any time without prior notice.

#### DOCUMENTATION

The IRS SYSTEM Internet Reservations Software Procedures Manual presents a summary of the Twenty-First Century IRS SYSTEM -- computer software package for hotel management. The document presents installation, setup and operating procedures.

#### SUPPORT SERVICES

Twenty-First Century operates on the premise that providing the best front office software is only part of the job. Support services are equally important. Twenty-First Century provides telephone support, custom programming and internet access at http://www.21stcenturycompany.com

#### COPYRIGHT

# COPYRIGHT (C) 1988 - 2009 TWENTY-FIRST CENTURY COMPANY, INC. ALL RIGHTS RESERVED. PRINTED IN THE UNITED STATES OF AMERICA.

This document may be copied, reproduced, disclosed, transferred or reduced in any form, including electronic medium or machine-readable format or transmitted or publicly performed by any means, electronic or otherwise.

#### TRADEMARKS

Twenty-First Century Hotel Systems, Twenty-First Century Front Office System, IRS SYSTEM are trademarks of Twenty-First Century Company, Inc.

#### **Table of Contents**

Installation Procedures

| Part 1                | : Microsoft .Net Framework1            |
|-----------------------|----------------------------------------|
| Part 2                | 2: Internet Reservations Software      |
| Part 3                | 3: .Net Framework Configuration        |
| Internet Reservations | s System Directories\Files4            |
| Setup Procedures      |                                        |
| Part                  | 1: Front Office System5                |
| Part                  | 2: Internet Reservations System        |
| Part                  | 3: Hotel Internet Web Site7            |
| Operating Procedure   | S                                      |
| Part                  | 1: Adding Individual Reservations8     |
| Part                  | 2: Changing Individual Reservations10  |
| Part                  | 3: Canceling Individual Reservations12 |
| Part                  | 4: Printing Confirmation Letters14     |
| Part :                | 5: Powerscan Availability Display16    |

## Data Definitions

| Part 1: | Database Information | 18 |
|---------|----------------------|----|
| Part 2: | System Parameters    | 20 |
| Part 3: | Code Tables          | 22 |

#### **Installation Procedures**

#### Part 1: Microsoft .Net Framework

Insert the CD in the Drive.

Double click on the MyComputer Icon on the Windows Desktop.

Double click on the Icon for the CD Drive 21stCentury.

Double click on the Microsoft .Net Folder.

Double click on the dotNETRedist Folder.

Double click on the dotnetfx Icon for the Setup Wizard.

Click on the Run Button to start the installation.

Click on the Yes Button to install the Microsoft .Net Framework.

Review the License Agreement, and click on the I Agree Button, Then click on the Install Button.

Click on the OK Button.

Click on the x to close the dotNETRedist Folder window.

Leave the CD in the Drive for Part 2 of the Installation Procedure.

#### **Installation Procedures**

#### **Part 2: Internet Reservations Software**

Insert the CD in the Drive.

Double click on the MyComputer Icon on the Windows Desktop.

Double click on the CD Drive Icon 21stCentury.

Double click on the Setup.exe Icon for the Setup Launcher.

Click on the Next Button.

Click on the Next Button.

Review the License Agreement, and click on the I Accept the Terms Button, Then click on the Next Button.

Enter your Name and Company, then click on the Next Button.

Review the Settings, then click on the Install Button to begin copying files.

Click on the Finish Button.

Click on the x to close the 21stCentury Folder window.

Remove the CD from the Drive.

Click on the Windows Start Button, and restart the computer.

#### **Installation Procedures**

#### Part 3: .Net Framework Configuration

Double click on the MyComputer Icon on the Windows Desktop. Double click on the Local Disk c: icon. Double click on the Windows Folder. Double click on the Microsoft.NET Folder. Double click on the Framework Folder. Double click on the v1.1.4322 Folder. Double click on the mscorcfg icon. Click on Manage the Assembly Cache. Click on Add an Assembly to the Cache. Click on the down arrow in the Look In Drop Down Box. Double click on Local Disk c: Double click on Program Files Folder. Double click on Common files Folder. Double click on Borland Shared Folder. Double click on BDS Folder. Double click on shared assemblies Folder. Double click on 3.0 Folder. Hold the shift key down and select all files to highlight them. Click on the Open button in the lower right corner. Click on the OK button for the message Must be an Assembly File. Click on Applications under MyComputer in the left panel of the .Net Framework. Click on Add an Application to Configure. Click on IRESERVESERVER.exe to highlight it. Click on the OK button at the bottom. Click on the x in the upper right corner to close the .NET Configuration 1.1 window. Click on the x in the upper right corner to close the v1.1.4322 window. Click on the Windows Start Button, and restart the computer.

## Internet Reservations System Directories/Files

| c:\Program Files\Twenty-First Cent<br>IReserveServer.exe -                                                                                                    | tury\Internet Reservations System - Internet Reservations System Program                                                                                                    |
|----------------------------------------------------------------------------------------------------|----------------------------------------------------------------------------------------------------|
| c:\Program Files\Twenty-First Cent<br>Hotels.gdb -                                                                                                    | t <b>ury∖Front Office System</b><br>Front Office System SQL Database                                                                                                    |
| c:\Program Files\Borland\InterBase<br>ibserver.exe -                                                                                                    | e\ <b>BIN</b><br>Interbase SQL Database Server Program                                                                                                    |
| c:\Program Files\common files\borla<br>Borland.data.common.<br>Borland.data.datasync.o<br>Borland.data.provider.o<br>Borland.data.data.web.<br>Borland.delphi.dll<br>Borland.vcl.dll<br>Borland.vcldbrtl.dll<br>Borland.vclrtl.dll<br>Policy.9.0.Borland.vclo | and shared\BDS\shared assemblies\3.0<br>dll - Borland Dynamic Link Library<br>dll - Borland Dynamic Link Library<br>dll - Borland Dynamic Link Library<br>- Borland Dynamic Link Library<br>- Borland Dynamic Link Library<br>- Borland Dynamic Link Library<br>- Borland Dynamic Link Library<br>- Borland Dynamic Link Library<br>- Borland Dynamic Link Library<br>- Borland Dynamic Link Library |
| c:\windows\system32<br>bdpint20.dll                                                                                                    | - Borland Interbase Dynamic Link Library                                                                                                    |

## c:\windows\Microsoft.NET\framework\v1.1.4322

| acessibility.dll               | -   | Microsoft .Net Dynamic Link Library   |
|--------------------------------|-----|---------------------------------------|
| cscompmgd.dll                  | -   | Microsoft .Net Dynamic Link Library   |
| microsoftvisualC.dll           | -   | Microsoft .Net Dynamic Link Library   |
| mscorlib.dll                   | -   | Microsoft .Net Dynamic Link Library   |
| system.dll                     | -   | Microsoft .Net Dynamic Link Library   |
| system.data.dll                | -   | Microsoft .Net Dynamic Link Library   |
| system.design.dll              | -   | Microsoft .Net Dynamic Link Library   |
| system.directoryservices.dll   | -   | Microsoft .Net Dynamic Link Library   |
| system.drawing.dll             | -   | Microsoft .Net Dynamic Link Library   |
| system.enterpriseservices.dll  | -   | - Microsoft .Net Dynamic Link Library |
| system.runtime.remoting.dll    | -   | - Microsoft .Net Dynamic Link Library |
| system.runtime.serialization.f | or  | matters.soap.dll                      |
| system.web.dll                 | -   | Microsoft .Net Dynamic Link Library   |
| system.web.regularexpression   | ıs. | dll                                   |
| system.windows.forms.dll       | -   | - Microsoft .Net Dynamic Link Library |
| system.xml.dll                 | _   | Microsoft .Net Dynamic Link Library   |
| -                              |     |                                       |

## CD ROM

INTERNETRESERVE.doc - Internet Reservations System Manual

#### **Setup Procedures**

#### Part 1: Front Office System

The Internet Reservations System allows guests to make reservations on the hotel web site. They may check availability and room rates for a specified room type from the desired arrival date to the departure date. If rooms are available for the requested dates, they may book a reservation and print a confirmation form. The reservation is automatically added to the Front Office System database at the hotel front desk.

In order for the Internet Reservations System to work, the Front Office System must be installed prior to installing the Internet Reservations System. This includes the Interbase Database software. The Internet Reservations System uses the same database as the Front Office System.

If the Front Office System is installed on a multiuser network, then the Internet Reservations System is installed on the network server. It should not be installed on any of the client work stations. The network server must have a high speed broadband internet connection with a static ip address. The Internet Reservations System will send and receive information from the hotel web site via the internet connection.

#### **Setup Procedures**

#### **Part 2: Internet Reservations System**

The Internet Reservations System is installed on the computer at the front desk of the hotel. If the hotel has a multiuser network, then the Internet Reservations System is installed on the network server which also contains the Front Office System database.

The Internet Reservations System should be running in the background at all times. The following procedure should be performed to start the system:

Click on the windows start button and select All Programs.

Click on the Twenty-First Century Folder and select the Internet Reservations System icon.

Once started, click on the minimize button in the upper left corner of the window to run in the background.

The Internet Reservations System can be setup to start automatically when the front desk computer or network server is started by adding a shortcut to the startup folder:

Click on the windows start button and select All Programs.

Right Click on the Startup Folder and select Open to open the Startup Folder

Click on File in the upper left corner of the Startup Folder.

Click on New and Select Shortcut.

Click on the Browse Button. Browse to My Computer: Local Disk c: C:\Program Files\twenty-first century\Internet Reservations System\IreserveServer.exe

Click on Ok Button

Click on Next Button.

Click on Finish Button.

Click on x in upper right corner to close the Startup Folder.

This completes the setup procedure to start the Internet Reservations System automatically each time the front desk computer or network server is started.

#### **Setup Procedures**

## Part 3: Hotel Internet Web Site

Twenty-First Century works with the hotel internet service provider to install the Internet Reservations Software on the hotel web site. The web site designer must add a button labeled make reservation to link to the Internet Reservations Software.

The Internet Reservations Software is setup with the static ip address for the computer at the hotel which holds the Front Office System database. This setup allows guests to check availability and book reservations from the web site to the database at the hotel.

#### **Operating Procedures**

## Part 1. Adding Individual Reservations

This procedure is for guest to add reservations from the hotel web site

- 1. From the Home Page, click on the make reservation button to display the following screen.
- 2. Enter the arrival date, number of nights, number of nights, number of guests and room type.
- 3. Check room availability by clicking on the check availability button
- 4. If rooms are available the following screen will be displayed showing the room rate.

#### **Operating Procedures**

| le Edit | Yew Favorites To        | ols Help                           |        | AL    |
|---------|-------------------------|------------------------------------|--------|-------|
| Idress  | Twenty-First Century In | ternet Reservations Software       | 🖌 🛃 CO | Links |
|         | Twenty-First Ce         | entury Hotel Reservations          |        | 2     |
|         | arrival date:           | 07/04/2006 room type: One King Bed |        |       |
|         | departure date:         | 07/11/2006 room rate: \$ 79.95     |        |       |
|         | first name:             | John                               |        |       |
|         | middle initial:         | A.                                 |        |       |
|         | last name:              | Smith                              |        |       |
|         | address:                | Twenty-First Century               |        |       |
|         | address:                | P.O. Box 1419                      |        |       |
|         | city:                   | Santa Barbara                      |        |       |
|         | state:                  | California 👻                       |        |       |
|         | zip code:               | 93102                              |        |       |
|         | country:                | United States 😽                    |        |       |
|         | day phone:              | 805 964 6677                       |        |       |
|         | evening phone:          | 80.5 964 6677                      |        |       |
|         | email address:          | tfq@21stcenturycompany.com         |        |       |
|         | credit card type:       | American Express 😽 😽               |        |       |
|         | card number:            | 3700123400001234                   |        |       |
|         | expiration date:        | 07 😪 2010 🐱                        |        |       |
|         | special requests:       | requesting non-smoking room        |        |       |
|         |                         | will be arriving after midnight    |        |       |
|         |                         | schedule wakeup call at 6:00 am    |        |       |
|         |                         | submit                             |        |       |
|         |                         |                                    |        |       |
|         |                         |                                    |        | 100   |

- 5. Enter all available guest information using the [TAB] key to move from field to field.
- 6. All fields, except arrival date, room type, departure date and room rate, will accept data entry, but some will offer a choice of selecting specific codes. The following list of fields have the ability to make a selection from a list of predetermined codes by clicking the down arrow. These fields will only accept certain data input. If invalid information is entered, you will be prompted for correct input.

state country credit card type expiration date

- 7. After entering all of the information, click on submit to book the reservation.
- 8. A confirmation form will be displayed, click on the print button to print the confirmation.

#### **Operating Procedures**

ſ

#### Part 2. Changing Individual Reservations

This procedure will assist the reservationist with changing the information on an individual guest reservation that has already been made. Care must be taken when updating any guest information.

- 1. From the Front Office Menu, click on (reservations) to display the Reservations Menu.
- 2. From the Reservations Menu, click on (individual reservations) to display the Individual Reservations Menu.
- 3. From the Individual Reservations Menu, click on (change reservation) to display the Reservation Search Menu.
- 4. The Reservation Search Menu will prompt for the unique reservation number or select it from the list of active reservations then click on OK to display the Change Reservation Information Screen.

|                   | TWENTY-FIRST (                     | CENTURY INN SYST       | EM            |  |  |  |  |  |  |
|-------------------|------------------------------------|------------------------|---------------|--|--|--|--|--|--|
| reservation no:   | 99999993R A                        | CTIVE reservat         | ionist: JHS   |  |  |  |  |  |  |
| guest name:       | HERBERT G.                         | WELLES                 |               |  |  |  |  |  |  |
| address line 2:   | 324 DOVER WA                       | Y                      |               |  |  |  |  |  |  |
| address line 3:   | SUITE 311                          |                        |               |  |  |  |  |  |  |
| city state zip:   | SAN FRANCISC                       | O CA 96373             |               |  |  |  |  |  |  |
| home phone:       | (405) 3879981                      | business phone:        | (405) 2875534 |  |  |  |  |  |  |
| company/group:    | MBA                                | company pay code:      | Ι             |  |  |  |  |  |  |
| deposit amount:   | .00                                | deposit due date:      | 02 / 02 / 04  |  |  |  |  |  |  |
| payment method:   | MC                                 | deposit paid date:     | 00 / 00 / 00  |  |  |  |  |  |  |
| credit card no:   | 876270926464093                    | 3 exp date:            | 01/05 (mm/yy) |  |  |  |  |  |  |
| number persons:   | 02                                 | number rooms:          | 01            |  |  |  |  |  |  |
| reservation type: | Р                                  | room type:             | DOUBLE        |  |  |  |  |  |  |
| arrival date:     | 02 / 12 / 04                       | room number:           | 102 A         |  |  |  |  |  |  |
| nights:           | 1                                  | room rate / override?: | 100.00 / Y    |  |  |  |  |  |  |
| guest type:       | 50                                 | source of business:    | AD            |  |  |  |  |  |  |
| travel agent id:  | C                                  | commission rate code:  |               |  |  |  |  |  |  |
| agent type code:  |                                    | commission rate:       | .00           |  |  |  |  |  |  |
| comments:         | HAVE A WORD                        | PROCESSOR AND A        | BOTTLE OF     |  |  |  |  |  |  |
|                   | MERLOT READ                        | Y IN HIS ROOM PRIC     | OR TO HIS     |  |  |  |  |  |  |
|                   | CHECK IN AT 10                     | ):00 P.M.              |               |  |  |  |  |  |  |
|                   |                                    |                        |               |  |  |  |  |  |  |
|                   | ZDE IN THE DECE                    |                        | TION          |  |  |  |  |  |  |
|                   | LE IN THE KESEL                    | KVATION INFORMA        |               |  |  |  |  |  |  |
| 1                 | THEN CLICK ON OK FOR THE ROOM RATE |                        |               |  |  |  |  |  |  |

=====CHANGE RESERVATION INFORMATION=======

#### **Operating Procedures**

5. Change the appropriate guest information using the [TAB] key to move from field to field. You cannot update the following fields on this screen:

| reservation number | deposit amount  | deposit due date |
|--------------------|-----------------|------------------|
| deposit paid date  | agent type code | reservationist   |
| room rate          | rate override   | number of rooms  |

6. All except the five fields noted above will accept data entry. Some will offer a choice of selecting specific codes. The following list of fields have the ability to make a selection from a list of predetermined codes by clicking the down arrow. These fields will only accept certain data input. If invalid information is entered, you will be prompted for correct input.

| company / group  | company pay code   | payment method |
|------------------|--------------------|----------------|
| reservation type | room type          | room number    |
| guest type       | source of business | state          |
| travel agent id  |                    |                |

7. When you are certain that all of the information is correct, click on OK. You will be prompted to confirm the room rate. If the room rate is to be adjusted, type in the correct amount, set the override to Y and the employee ID, then click on OK. If the room rate is correct, click on OK to accept the change and update the database.

#### **Operating Procedures**

#### Part 3. Canceling Individual Reservations

This procedure will assist the reservationist with canceling reservations for individual guests.

- 1. From the Front Office Menu, click on (reservations) to display the Reservations Menu.
- 2. From the Reservations Menu, click on (individual reservations) to display the Individual Reservations Menu.
- 3. From the Individual Reservations Menu, click on (cancel reservation) to display the Reservation Search Menu.
- 4. The Reservation Search Menu will prompt you for the unique reservation number. Type this number or select it from the list of active reservations then click on OK to display the Cancel Reservation Information Screen.

| reservation no:    | 99999993R    | CANCELE  | D reservation  | onist: JHS    |
|--------------------|--------------|----------|----------------|---------------|
| guest name:        | HERBERT      | G. WE    | LLES           |               |
| address line 2:    | 324 DOVER    | WAY      |                |               |
| address line 3:    | SUITE 311    |          |                |               |
| city state zip:    | SAN FRANC    | ISCO CA  | 96373          |               |
| home phone:        | (405) 387998 | 51 bu    | siness phone:  | (405) 2875534 |
| company/group:     | MBA          | compa    | ny pay code:   | Ι             |
| deposit amount:    | .00          | dep      | osit due date: | 02 / 02 / 04  |
| payment method:    | MC           | depo     | sit paid date: | 00 / 00 / 00  |
| credit card no:    | 87627092646  | 4093     | exp date:      | 01/05 (mm/yy) |
| number persons:    | 02           | nu       | mber rooms:    | 01            |
| reservation type:  | Р            |          | room type:     | DOUBLE        |
| arrival date:      | 02 / 12 / 04 | ro       | oom number:    | 102 A         |
| nights:            | 1            | room rat | e / override?: | 100.00 / Y    |
| guest type:        | 50           | source   | e of business: | AD            |
| travel agent id:   |              | commissi | on rate code:  |               |
| agent type code:   |              | com      | mission rate:  | .00           |
| cancellation no:   | 93RWEL       |          |                |               |
| person calling:    | MRS. WELLI   | ES       |                |               |
| reason for cancel: | ILLNESS IN   | FAMILY   |                |               |

=====CANCEL RESERVATION INFORMATION=======

#### **Operating Procedures**

- 5. Verify that this is the correct reservation to cancel then click on OK to update the database or click on CANCEL to return to the menu without canceling the reservation.
- 6. Enter the following information:
  - Reservationist ID
  - Name of caller
  - Reason for canceling

Give the caller the six character cancellation number. Click on OK to cancel the reservation.

#### **Operating Procedures**

#### Part 4. Printing Confirmation Letters

This procedure will assist the reservationist with printing confirmation letters for the following options:

- guaranteed with credit card
- advance deposit due
- cancellation notice
- change in reservation
- check in date reminder
- 1. From the Front Office Menu, click on (reservations) to display the Reservations Menu.
- 2. From the Reservations Menu, click on (reservations reports) to display the Reservations Reports Menu.
- 3. From the Reservations Reports Menu, click on (guest confirmation letters) to display the Guest Letter Options Menu.
- 4. From the Guest Confirmation Letter Menu, click on an option 1 5 to display the Print Options Menu.
- 5. From the Print Options Menu, enter the reservation date range and the reservation confirmation number and then click on OK to print the letters.

Note: The date range should include the date that the reservation was made and entered into the computer and not the arrival date. For example, enter today's date for the beginning and ending date to print a confirmation letter for all reservations entered today.

For the reservation confirmation number, you may enter a specific number to print just one letter for that reservation or type [ALL] to print letters for all reservations that fit with in the other options.

## TWENTY-FIRST CENTURY HOTEL SYSTEMS SAMPLE GUEST CONFIRMATION LETTER

|                                       | P. O. Box 1419<br>Santa Barbara, CA 93102                                                                                                    |                                    |  |  |  |  |
|---------------------------------------|----------------------------------------------------------------------------------------------------|------------------------------------|--|--|--|--|
|                                       | (805) 904 - 0077                                                                                                    |                                    |  |  |  |  |
|                                       |                                                                                                    |                                    |  |  |  |  |
| Fobmory 11                            | 2004                                                                                                    |                                    |  |  |  |  |
| reordary 11                           | , 2004                                                                                                    |                                    |  |  |  |  |
| HEBBEDT                               | G WELLES                                                                                                    |                                    |  |  |  |  |
| 324 Dover V                           | Way                                                                                                    |                                    |  |  |  |  |
| Suite 311<br>San Francis              | co, CA 96373                                                                                                    |                                    |  |  |  |  |
|                                       |                                                                                                    |                                    |  |  |  |  |
| Dear Guest,                           | ,                                                                                                    |                                    |  |  |  |  |
| We are writ<br>Twenty-Firs            | ing to confirm your reservation on FRIDAY, st Century Hotel.                                                                                                    | FEBRUARY 27, 2004 at the           |  |  |  |  |
| •                                     | Confirmation number : 9999999993R                                                                                                    |                                    |  |  |  |  |
| •                                     | Number of guests: 02Number of rooms: 01                                                                                                    |                                    |  |  |  |  |
| •                                     | Room type : Double Bed                                                                                                    |                                    |  |  |  |  |
| •                                     | D (100.00                                                                                                    |                                    |  |  |  |  |
| •                                     | Room rate:Arrival date:FRIDAY, FEBR                                                                                                    | RUARY 27, 2004                     |  |  |  |  |
| •                                     | Room rate: \$100.00Arrival date: FRIDAY, FEBRDeparture date: SATURDAY, FNumber of days: 1                                                                                                    | RUARY 27, 2004<br>EBRUARY 28, 2004 |  |  |  |  |
| Thank you                             | Room rate: \$100.00Arrival date: FRIDAY, FEBRDeparture date: SATURDAY, FNumber of days: 1very much.                                                                                           | UARY 27, 2004<br>EBRUARY 28, 2004  |  |  |  |  |
| •<br>•<br>•<br>Thank you              | Room rate: \$100.00Arrival date: FRIDAY, FEBRDeparture date: SATURDAY, FNumber of days: 1very much.                                                                                           | EUARY 27, 2004<br>EBRUARY 28, 2004 |  |  |  |  |
| Thank you v                           | Room rate: \$100.00Arrival date: FRIDAY, FEBFDeparture date: SATURDAY, FNumber of days: 1very much.                                                                                           | EUARY 27, 2004<br>EBRUARY 28, 2004 |  |  |  |  |
| Thank you v<br>Sincerely,<br>TWENTY-J | Room rate       : \$100.00         Arrival date       : FRIDAY, FEBR         Departure date       : SATURDAY, F         Number of days       : 1         very much.       FIRST CENTURY HOTEL | RUARY 27, 2004<br>EBRUARY 28, 2004 |  |  |  |  |
| Thank you v<br>Sincerely,<br>TWENTY-I | Room rate       : \$100.00         Arrival date       : FRIDAY, FEBR         Departure date       : SATURDAY, F         Number of days       : 1         very much.       FIRST CENTURY HOTEL | RUARY 27, 2004<br>EBRUARY 28, 2004 |  |  |  |  |

## **Operating Procedures**

## Part 5. Powerscan Availability Display

The Powerscan Availability Display provides an electronic version of the widespread manual roller board powerscan reservation system which was popular in many hotels prior to the advent of computers. The spreadsheet format is shown below:

| оом | TYPE | Sat-02/18/0    | Sun-02/19.0      | 6 Mea-02.00/0    | Tue-02/21/06   | Wed-00/22.00   | Thu-020306     | Pui-02/0406    | Sad-02/25.06   | Sun-0206/06    | Max-02/27.00   | Tue-02/08/06   | Wed-0101/06    | Thu-03  |
|-----|------|----------------|------------------|------------------|----------------|----------------|----------------|----------------|----------------|----------------|----------------|----------------|----------------|---------|
| 11  | 110  | Grates         | 5 Grobom         | S Groton         | S Grobom 5     | Groton S       | Graham         | S Groboe - S   | Griden :       | Grutue         |                |                |                |         |
| 12  | 00   |                |                  |                  |                |                |                |                |                |                |                |                |                |         |
| 1   | 00   |                |                  |                  |                |                |                |                |                |                |                |                |                |         |
| н.  | 00   |                | Post 6           | d Paral D        | Pool 60        | Panal 05       | Pool 6         | Band Ba        |                |                |                |                |                |         |
| 5   | 00   | Maget          | 9 Maper          | S Magaz S        | Maper S        | Magaz S        | Maper 3        | S Magaz S      |                |                |                |                |                |         |
| 6   | NDD  |                |                  |                  |                |                |                |                |                |                |                |                |                |         |
| 7   | NDD  | Wilcos         | 9 Wilson         | S Wilcon S       | Wilcos S       | Wilcon S       | Wilcos 3       | Wilcon S       | Wilcos 3       | Wilcon S       | Wilcos S       | Wilcon 9       | Wilcon S       | Wilcos  |
|     | NDD  |                | Wesdorf          | Wesderf          | Veedorf        | Wesdorf        | Weedonf        | Wesdorf        | Veedorf        | Wesdorf        | Wesdorf        | Wesdorf        | Wesdorf        | Verde   |
| ,   | NDD  | Norsk          | 9 Horsk          | S Novek S        | Horst S        | Niovsk S       | Horst 3        | S Novah S      | Horsk 3        | Norsk S        |                |                |                |         |
| 0   | NDD  | ties d         | W Lies 9         | 04 Lien 50       | Cies SD        | tion 50        | Lies 50        | Hillen 50      |                |                |                |                |                |         |
| 1   | к    | Colleger .     | 5 Deliverer      | S Bellemer 2     | S Deliverer 5  | Bellemer 3     | Deliveren      | S Ballemer - 3 | Deliverer 1    | Gellener 1     | Deliveur 5     | Bellemer 5     | Deliverer 3    | Cellin. |
| 2   | к    | Oark .         | <del>6</del> 1   |                  |                |                |                |                |                |                |                |                |                |         |
| 3   | к    | Global         | Si Global        | 51 Głobał – 3    | Global S       | Global S       | Global 5       | i Global 🛛 S   | Global 5       | Global S       | Global 9       |                |                |         |
| 4   | к    |                |                  |                  |                |                |                |                |                |                |                |                |                |         |
| 5   | к    | Anderson       | Andersen         | Anderson         | Andorren       | Anderson       | Andersen       | Anderson       | Andersen       |                |                |                |                |         |
| 5   | кк   | 80 <b>0</b> 12 | SI Jones         | 5C Press - 9     | (Joans St      | Press 9        | Josef 5        | Citera S       | Jones S        | Citera 9       | Jones 59       | Avera Si       | Annes 50       |         |
| 7   | ж    | Own of Service | or Out of Ferris | a Out of Service | Out of Service | Out of Service | Out of Service | Own of Service | Out of Service | Out of Service | Out of Service | Out of Service | Out of Service | Gwt of  |
|     | хκ   |                |                  |                  |                |                |                |                |                |                |                |                |                |         |
| ,   | ж    | Own of Service | or Out of Ferris | a Out of Service | Out of Service | Out of Service | Out of Service | Out of Service | Out of Service | Out of Service | Out of Service | Out of Service | Out of Service | Gwt of  |
| 1   | ж    | Derived        | 5 Dorthood       | Silverhed 3      | Dortheed 5     | Borbed 5       | Dorihed 3      | Sector 1       | Dorthand 3     | Gorbed S       | Dorlived 5     | Borbed S       | Dorthood 5     | Borba   |
|     |      |                |                  |                  |                |                |                |                |                |                |                |                |                |         |
|     |      |                |                  |                  |                |                |                |                |                |                |                |                |                |         |
|     |      |                |                  |                  |                |                |                |                |                |                |                |                |                |         |
|     |      |                |                  |                  |                |                |                |                |                |                |                |                |                |         |
|     |      |                |                  |                  |                |                |                |                |                |                |                |                |                |         |
|     |      |                |                  |                  |                |                |                |                |                |                |                |                |                |         |
|     |      |                |                  |                  |                |                |                |                |                |                |                |                |                |         |
|     |      |                |                  |                  |                |                |                |                |                |                |                |                |                |         |
|     |      |                |                  |                  |                |                |                |                |                |                |                |                |                |         |
|     |      |                |                  |                  |                |                |                |                |                |                |                |                |                |         |
|     |      |                |                  |                  |                |                |                |                |                |                |                |                |                |         |

The Powerscan Availability Display provides the following system function buttons which may also be accessed by function keys to quickly and easily update the system:

- Add Reservation Ctrl F1
- Check In Reservtion Ctrl F2
- Check In Walk In Ctrl F3
- Check Out Guest Ctrl F4
- Change Room Ctrl F5
- Change Arrival Date Ctrl F6
- Extend Stay Ctrl F7
- Shorten Stay Ctrl F8
- Change Guest Information Ctrl F9
- Post Folio Charges/Receipts Ctrl F10

You may page up and down to display more rooms. You may arrow to the left and right to display other dates up to 2 years in the future. Hold the arrow key down for rapid movement.

## **Operating Procedures**

The Powerscan Availability Display makes it much quicker to check room availability and perform reservations, check ins, check outs and other system functions. The spreadsheet cells are color coded to easily distinguish between the following room status categories:

| • | <b>Reservations Due to Arrive</b> | Green |
|---|-----------------------------------|-------|
| • | In House Guests Staving Over      | Blue  |

- In House Guests Staying Over
- In House Guests Checking Out Today Yellow
- Out Of Service Rooms Red

The Powerscan Availability Display operates as a separate system or in tandem with the Front Office System. If both systems are installed, they share a common database. Changes made to the Powerscan Availability Display are automatically transferred to the Front Office System and vice versa.

You may quickly flip back and forth between the Front Office System and the Powerscan Availability Display by pressing the following keys:

- **Front Office System** • Alt Tab
- Alt Tab **Powerscan Availability Display**

The Front Office System provides quick access to other popup windows:

- room availability by room type •
- room availability by room •
- room rack by room number
- alphabetical guest name list
- guest list by room number
- housekeeping status/condition
- front office system codes
- room rate schedule
- company/group account list
- frequent guest list
- reservations by check in date •
- travel agent list •

To access these windows, the front desk clerk holds down the CTRL key and presses the function key [F1] – [F12] for the popup window. The popup windows save time by eliminating the need to navigate the front office system menus.

## **Data Definitions**

#### **Part 1: Database Information**

| agedreceivables    | Aged Receivables Database                                 |
|--------------------|-----------------------------------------------------------|
| agents             | Travel Agent Information Database                         |
| agenthistory       | Travel Agent Commission History Database                  |
| archive            | Archive Guest History Database                            |
| archivecharges     | Archive Guest History Charge Transactions Database        |
| availability       | Room Availability Database                                |
| backcharges        | Back Office Charge/Receipt Transactions Database          |
| backoffice         | Back Office Interface Information Database                |
| commissions        | Travel Agent Commission Check Transactions Database       |
| companycharges     | Company/Group Charge Transactions Database                |
| companyinvoices    | Company/Group Direct Bill Invoices Database               |
| companyreceipts    | Company/Group Receipt Transactions Database               |
| companyreceivables | Company/Group Receivables Database                        |
| companys           | Company/Group Information Database                        |
| employeehours      | Employee Hours Database                                   |
| guestcharges       | Guest Charge/Receipt Transactions Database                |
| guests             | Guest Information Database                                |
| guestsharing       | Guest Sharing Information Database                        |
| history            | Recent Guest History Information Database                 |
| historycharges     | Recent Guest History Charge/Receipt Transactions Database |
| messages           | Guest Messages Database                                   |

#### **Data Definitions**

#### **Part 1: Database Information**

| pmactivities    | Preventive Maintenance Activities Database  |
|-----------------|---------------------------------------------|
| pmschedule      | Preventive Maintenance Schedule Database    |
| reserve         | Reservations Information Database           |
| reservedeposits | Reservations Deposits Transactions Database |
| roomschedule    | Room Schedule Database                      |
| sharinghistory  | Room Sharing History Database               |
| shifts          | Cashier Shift Closing Times Database        |
| timeclock       | Employee Time Clock Database                |
| workorders      | Property Maintenance Work Orders Database   |

## Data Definitions

## Part 2: System Parameters

| roomtypes   | Room Types Table<br>ROOMTYPECODE<br>ROOMTYPEDESCRIPTION                                                                                                    | CHAR(6)<br>CHAR(35)                                                                             |
|-------------|----------------------------------------------------------------------------------------------------|-------------------------------------------------------------------------------------------------|
| rooms       | Rooms Information Table<br>ROOMNUMBER<br>ROOMSTATUSCODE<br>ROOMCONDITIONCODE<br>LOCATION<br>ROOMTYPECODE<br>VIEWTYPECODE<br>TVTYPECODE<br>ROOMRATING<br>FOLIONUMBER | CHAR(5)<br>CHAR(1)<br>CHAR(1)<br>CHAR(6)<br>CHAR(6)<br>CHAR(6)<br>CHAR(3)<br>INTEGER<br>CHAR(9) |
| roomrates   | Room Rate Schedule Table<br>RATECODE<br>RATEONE<br>RATETWO<br>RATETHREE<br>RATEFOUR                                                                                 | CHAR(10)<br>DOUBLE<br>DOUBLE<br>DOUBLE<br>DOUBLE                                                |
| guesttypes  | Guest Types Table<br>GUESTTYPECODE<br>GUESTTYPE DESCRIPTION<br>ROOMTAXRATE<br>SALESTAXRATE<br>FREQUENCYCODE                                                         | CHAR(2)<br>CHAR(35)<br>DOUBLE<br>DOUBLE<br>CHAR(1)                                              |
| sources     | Source of Business Table<br>SOURCECODE<br>SOURCEDESCRIPTION                                                                                                    | CHAR(2)<br>CHAR(35)                                                                             |
| chargecodes | Charge/Receipt Codes Table<br>CHARGECODE<br>CHARGEDESCRIPTION<br>ACCOUNTCODE<br>DEBITCREDITCODE                                                                     | CHAR(2)<br>CHAR(20)<br>CHAR(6)<br>CHAR(1)                                                       |
| accounts    | General Ledger Accounts Table<br>ACCOUNTCODE<br>ACCOUNTDESCRIPTION                                                                                                  | CHAR(6)<br>CHAR(35)                                                                             |

## Data Definitions

## Part 2: System Parameters

| paymethods      | Payment Methods Table<br>PAYMETHODCODE<br>CHARGECODE<br>CREDITLIMIT<br>PAYMETHODDESCRIPTION                                                                                                    | CHAR(4)<br>CHAR(2)<br>DOUBLE<br>CHAR(35)                                                                                                |
|-----------------|----------------------------------------------------------------------------------------------------|----------------------------------------------------------------------------------------------------|
| employees       | Employees Table<br>EMPLOYEEID<br>DATAENTRYDATE<br>PUNCHSTATUS<br>STATUSDATE<br>STATUSDATE<br>STATUSTIME<br>EMPLOYEEPASSWORD<br>LASTNAME<br>FIRSTNAME<br>MIDDLEINITIAL<br>DEPARTMENTCODE<br>WORKLOCATION<br>PROPERTY | CHAR(9)<br>DATE<br>CHAR(1)<br>DATE<br>INTEGER<br>CHAR(4)<br>CHAR(25)<br>CHAR(15)<br>CHAR(2)<br>CHAR(1)<br>CHAR(1)<br>CHAR(6)<br>CHAR(3) |
| problems        | Maintenance Problems Table<br>PROBLEMCODE<br>PROBLEMDESCRIPTION                                                                                                    | CHAR(2)<br>CHAR(35)                                                                                                    |
| commissionrates | Travel Agent Commission Rates Table<br>COMMISSIONCODE<br>COMMISSIONPERCENT                                                                                                    | CHAR(2)<br>DOUBLE                                                                                                    |
| packages        | Guest Package Information Table<br>PACKAGECODE<br>PACKAGEDESCRIPTION<br>FOLIOROOMCHARGE<br>FOLIOTAXCHARGE<br>FOLIOTOTALCHARGE                                                                                       | CHAR(8)<br>CHAR(35)<br>DOUBLE<br>DOUBLE<br>DOUBLE                                                                                       |
| packagecharges  | Guest Package Charge Breakdown Table<br>PACKAGECODE<br>CHARGECODE<br>CHARGEAMOUNT<br>PAYINDICATOR                                                                                                    | CHAR(8)<br>CHAR(2)<br>DOUBLE<br>CHAR(1)                                                                                                 |

#### **Data Definitions**

| Part 3: Code Tables |                                                |          |                          |  |
|---------------------|------------------------------------------------|----------|--------------------------|--|
|                     |                                                | STATES   | United States Code Table |  |
| AGENTTYPES          | Travel Agent Type Code Table                   | ٨V       | Alaska                   |  |
|                     | no travel agent                                |          | Alabama                  |  |
| Ν                   | commission payable after check out             | AR       | Arkansas                 |  |
| Р                   | commission pre-deducted from payment           | AZ       | Arizona                  |  |
| COUNTRYS            | World Countries Code Table                     | CA       | California               |  |
|                     | unknown country                                | CO       | Colorado                 |  |
| CAN                 | Canada                                         | CT       | Connecticut              |  |
| MEX                 | Mexico                                         | DC       | District of Columbia     |  |
|                     | United States                                  | DE       | Delaware                 |  |
| DEPARIMENT          | Employee Department Code Table                 | FL       | Florida                  |  |
| A                   | administration/Management                      | GA       | Georgia                  |  |
| F                   | Iront desk                                     | HI       | Hawaii                   |  |
| п                   | nousekeeping                                   | IA       | Iowa                     |  |
| NI<br>S             | nannenance<br>salas/marketing                  | ID       | Idaho                    |  |
| B                   | sales/marketing                                | IL       | Illinois                 |  |
| D                   | restaurant                                     | IN       | Indiana                  |  |
| K<br>G              | gift Shop                                      | KS       | Kansas                   |  |
| DISCOUNTS           | Company Discount Code Table                    | KY       | Kentucky                 |  |
| Discourts           | no discount                                    | LA       | Louisiana                |  |
| D                   | dollar amount off                              | MA       | Massachusetts            |  |
| P                   | percent off                                    | MD       | Maryland                 |  |
| R                   | flat rate dollar amount                        | ME       | Maine                    |  |
| FREQUENCY           | Room Charge Frequency Code Table               | MI       | Michigan                 |  |
| D                   | daily                                          | MN       | Minnesota                |  |
| W                   | weekly                                         | MO       | Missouri                 |  |
| M                   | monthly                                        | MS       | Mississippi              |  |
| 0                   | quarterly                                      | MT       | Montana                  |  |
| Ă                   | vearly                                         | NE       | Nebraska                 |  |
| С                   | complimentary                                  | NC       | North Carolina           |  |
| GUESTSTATUS         | Guest Status Code Table                        | ND       | North Dakota             |  |
| R                   | reservation                                    | NH       | New Hampshire            |  |
| С                   | cancellation                                   | NJ       | New Jersey               |  |
| F                   | frequent guest                                 | NM       | New Mexico               |  |
| Ι                   | checked in                                     | NV       | Nevada                   |  |
| 0                   | checked out                                    | NY       | New York                 |  |
| Н                   | house account                                  | OH       | Ohio                     |  |
| PAYTYPES            | Employee Pay Type Code Table                   | OK       | Oklanoma                 |  |
| R                   | regular                                        | UK<br>DA | Depresivenie             |  |
| V                   | vacation                                       | ГА<br>DI | Phode Island             |  |
| S                   | sick                                           | KI<br>SC | South Carolina           |  |
| Н                   | holiday                                        | SC<br>SD | South Dakota             |  |
| 0                   | overtime                                       | J        | Tennessee                |  |
| RESERVETYPES        | Reservation Type Code Table                    | TX       | Texas                    |  |
| I                   | inventory – no room number assigned            |          | Utab                     |  |
| ID                  | inventory/deposit required                     | VA       | Virginia                 |  |
| P                   | pre-assigned room                              | VT       | Vermont                  |  |
| PD                  | pre-assigned room/ deposit required            | WA       | Washington               |  |
| ROOMCONDITIO        | N Room Condition Code Table                    | WI       | Wisconsin                |  |
| C                   | clean                                          | WV       | West Virginia            |  |
| D                   | dirty                                          | WY       | Wyoming                  |  |
| I                   | Inspected                                      | AB       | Alberta Canada           |  |
| RUUMSIAIUS          | Koom Status Code Table                         | BC       | British Columbia Canada  |  |
| A                   | vacant/avanable                                | MB       | Manitoba Canada          |  |
| IN<br>D             | vacant/reserved – no deposit                   | NB       | New Brunswick Canada     |  |
| ĸ                   | vacant/reserved – with deposit                 | NF       | Newfoundland Canada      |  |
| v                   | out of service                                 | NS       | Nova Scotia Canada       |  |
| A                   | Out of Service<br>Work Order Status Cada Tabla | ON       | Ontario                  |  |
| C                   | completed                                      | PE       | Prince Edward Island     |  |
| н                   | on hold                                        | PQ       | Quebec Canada            |  |
| 0                   | open                                           | SK       | Saskatchewan             |  |
| P                   | pending                                        |          |                          |  |
| -                   | 1                                              |          |                          |  |